## РЕГИСТРАЦИЯ в личном кабинете НПФ Сбербанка

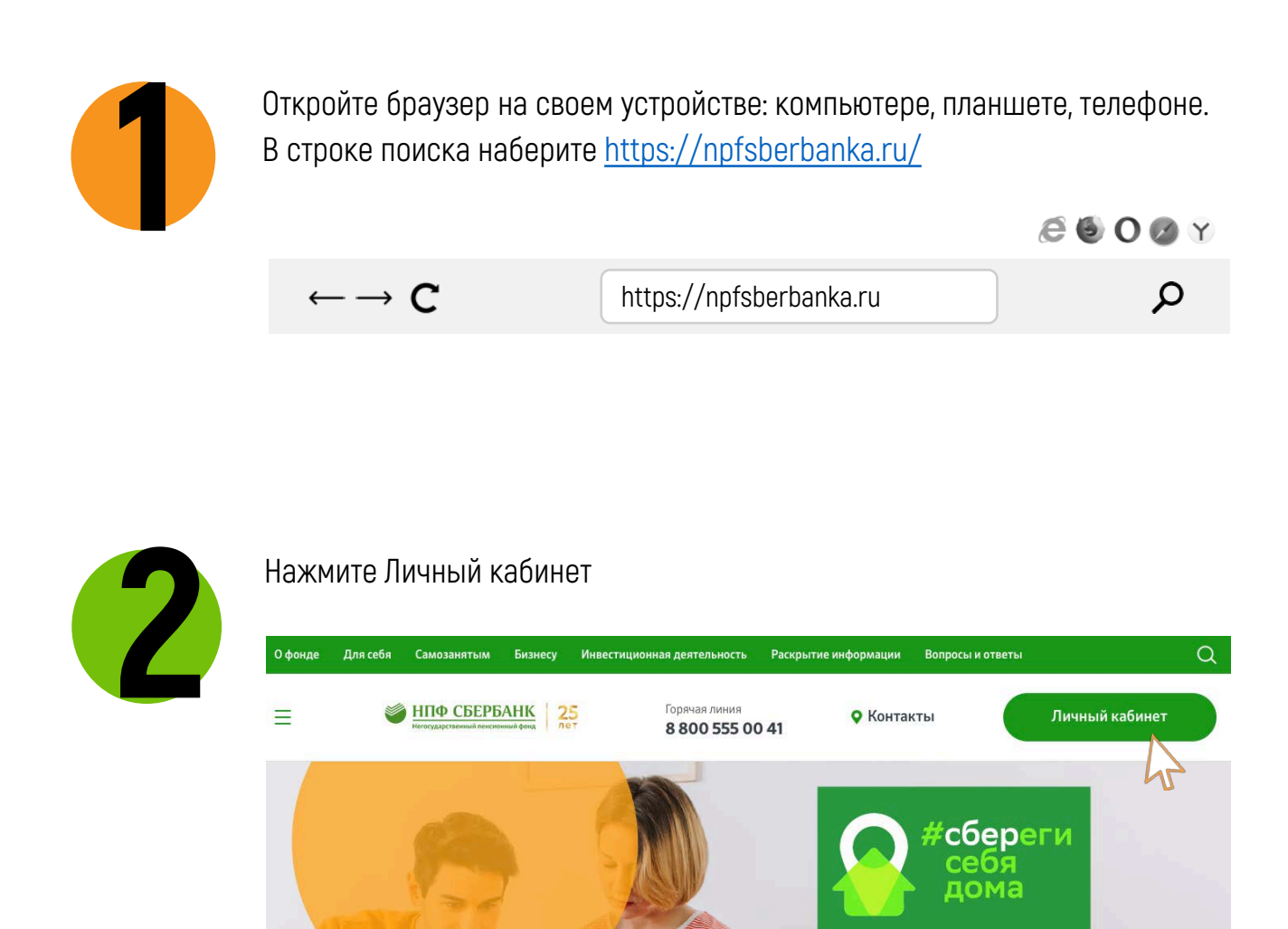

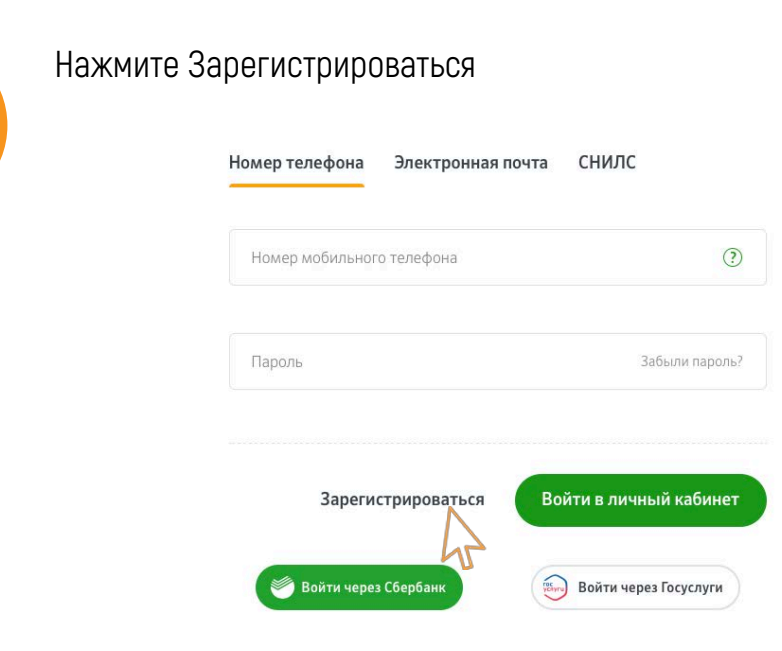

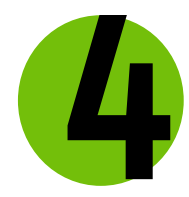

## Выберите способ регистрации: через Сбербанк Онлайн или портал Госуслуг

РЕГИСТРАЦИЯ

Если у Вас есть подтвержденная регистрация на Портале государственных услуг (gosuslugi.ru) или Сбербанк Онлайн (sberbank.ru), Вы можете создать учётную запись. Для этого, пожалуйста, авторизуйтесь через Госуслуги или Сбербанк Онлайн.

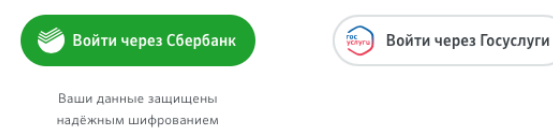

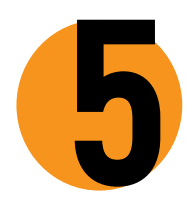

## Войдите в учётную запись

Вход через Сбербанк Онлайн по QR-коду, биометрии, логину Вход через портал Госуслуг по телефону или почте, по СНИЛС

| 🎱 Сбербанк ID                                                                                                    | что такое Сбербанк Ю? Э                                                                                                    |                                                         | госуслуги данама систе                             | ка<br>на и аутоптификации                                 |
|----------------------------------------------------------------------------------------------------|----------------------------------------------------------------------------------------------------|---------------------------------------------------------|----------------------------------------------------|-----------------------------------------------------------|
| Вход в «НПФ Сбе                                                                                                    | рбанк»                                                                                                    |                                                         |                                                    |                                                           |
| Сёнкад<br>• Откройте приложение<br>Сбербанх Секлайн<br>• Наконте «Сканироват<br>Откроана Сканироват<br>Откроана составля |                                                                                                    |                                                         | Вход<br>нпф Сбербанка                              | ГОСУСЛУГИ Единан октяма<br>идогляфикации и аутонтификации |
| Hai QR<br>Hellweiter QR kog2 (                                                                                           | о свероани ю<br>Вход в «НПФ Сбербани                                                                                                    | vero tracer Complement ROF 3                            | Телефон или почта                                  | Вход<br>нпф Сбербанка                                     |
|                                                                                                    | QR-енд Вистонтри<br>Узнаем вас по лицу<br>Для веда по лицу<br>для веда по лицу<br>для веда по динари<br>в санеди и вести СИС-енд<br>Как иго работае? №<br>Свербан Ю |                                                         | Пароль                                             | Телефон или почта СНИЛС                                   |
|                                                                                                    |                                                                                                    | че нее сворансы <sup>6</sup> 1<br>Вход в «НПФ Сбербанк» | <ul> <li>Чужой компьютер</li> <li>Войти</li> </ul> | Сналло                                                    |
|                                                                                                    |                                                                                                    | Clean, severage /sever                                  | Я не знаю пароль                                   | Чужой компьютер                                           |
|                                                                                                    |                                                                                                    | - Bullys                                                |                                                    | Войти<br>Я не знаю пароль                                 |

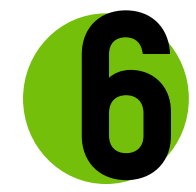

## Завершите регистрацию

1-2-3

Укажите недостающие данные.

|                     | помер мосильного телефона                                                 |          |  |
|---------------------|---------------------------------------------------------------------------|----------|--|
| Укажите             | +7()                                                                      | 0        |  |
| недостающие данные  |                                                                           |          |  |
|                     | Пароль                                                                    | (?)      |  |
| Іридумайте пароль и | Должен содержать не менее 6 симеолов и срстоять на латинских бунь и цифри |          |  |
| ведите его дважды   | Подтвердите пароль                                                        | ٢        |  |
|                     | Электронная почта                                                         |          |  |
|                     | Я согласен на обработку и передачу моих персональны                       | х данных |  |
|                     | Я хочу получать информационные материалы                                  |          |  |
|                     | по электронной почте и СМС                                                |          |  |
|                     | Отмена Следующи                                                           | ā war >  |  |

Ознакомьтесь с текстом согласия

Подпишитесь на e-mail и СМС рассылку